## Csatlakozás az Eduroam WiFi-hez Windows 10 alól

Az Eduroam WiFi-hez történő csatlakozás előfeltétele, hogy a számítógép rendelkezzen működő WiFi eszközzel (beépítettel, vagy hozzá csatlakoztatottal), és az be is legyen kapcsolva. Ez lehet fizikai kapcsoló a notebook oldalán vagy szoftveres. Ennek részletei a notebook használati utasításában találhatók.

Az Eduroam WiFi-hez történő csatlakozáshoz kattintsunk a képernyő legalján a WiFi hálózatot jelző ikonra a hangerőszabályozó ikontól balra.

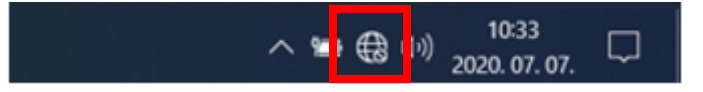

A megjelenő felugró ablakban kattintsunk az "Eduroam" wifi kapcsolatra.

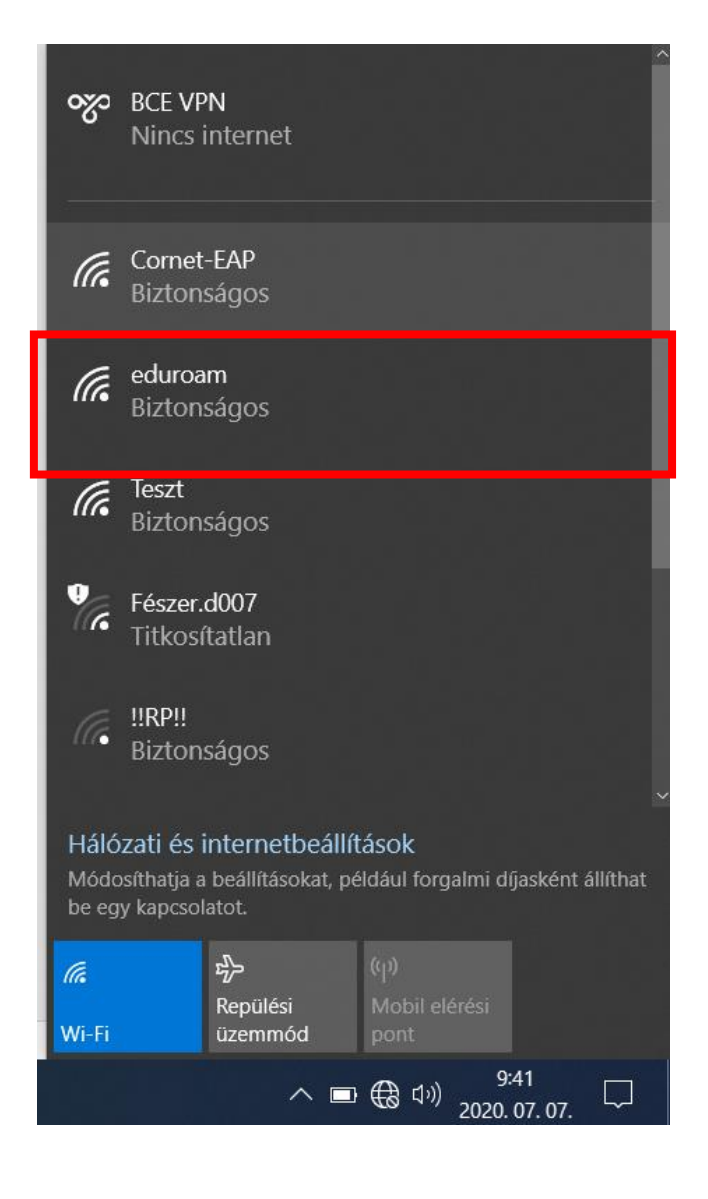

Az "Automatikus csatlakozás" opciót pipáljuk ki és kattintsunk a "Csatlakozás" gombra.

A következő kérdésnél is válassza a "Csatlakozás" opciót.

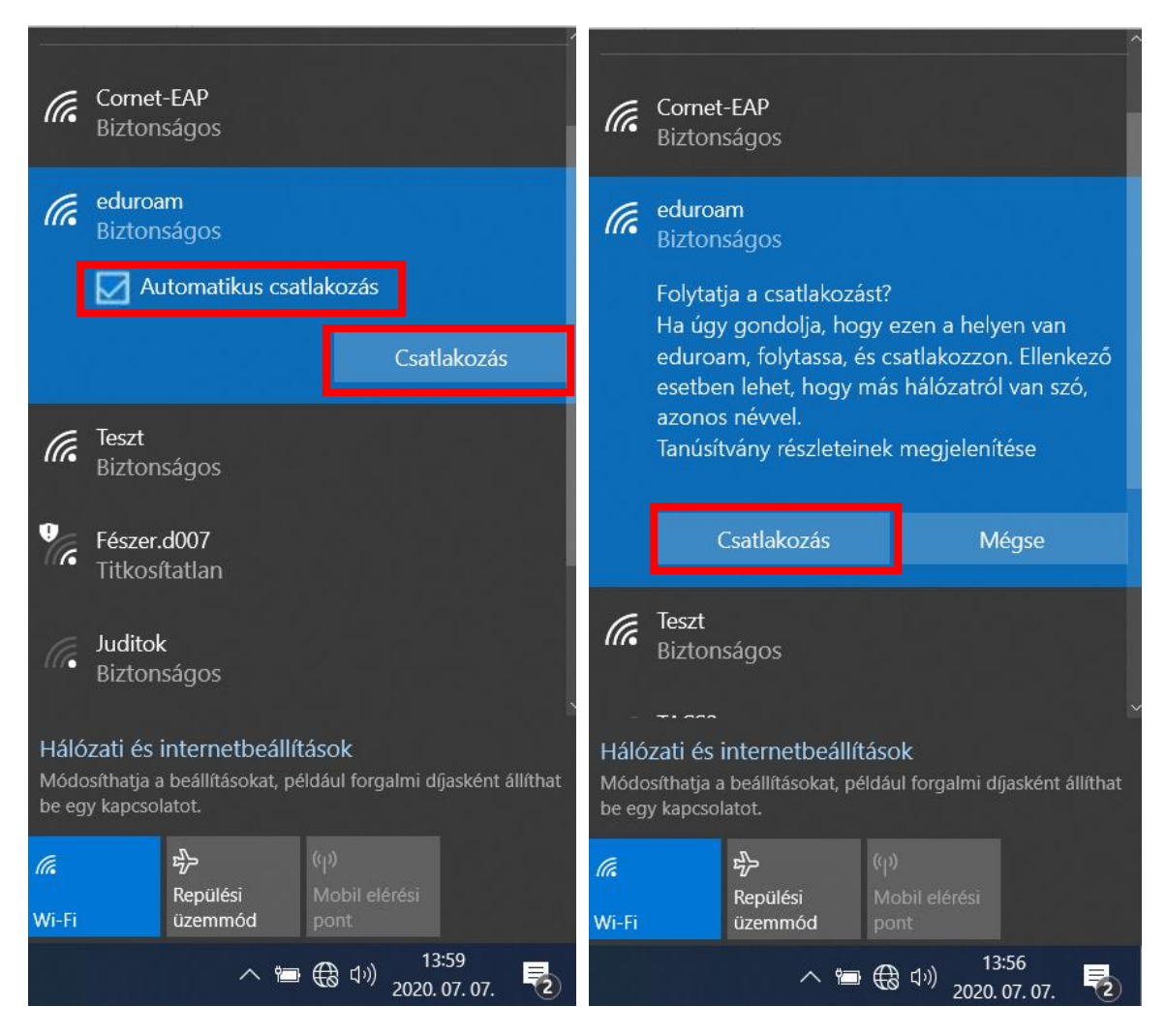

Ezek után megjelenik egy új felület, ahol meg kell adni a belépési adatokat. Ezek a **cusman@unicorvinus.hu** és **cusman jelszó**. Az "OK" gombra kattintva lehet csatlakozni a hálózathoz. Ha minden rendben ment utána azt az üzenetet kapjuk, hogy "Csatlakoztatva".

| eduroam<br>Csatlakozás<br>Felhasználónév és jelszó megadása<br>A Windows-felhasználói fiók használata | eduroam<br>Csatlakoztatva (biztonságos)<br><u>Tulajdonságok</u> |  |  |
|----------------------------------------------------------------------------------------------------|-----------------------------------------------------------------|--|--|
| cusman@uni-corvinus.hu                                                                                | Szétkapcsolás                                                   |  |  |
| ••••••                                                                                                | Cornet-EAP                                                      |  |  |
| <u>Csatlakozás tanúsítvánnyal</u>                                                                     | Biztonságos                                                     |  |  |
| OK Mégse                                                                                              | Feszt<br>Biztonságos                                            |  |  |
| Compt-EAP                                                                                             |                                                                 |  |  |

## Nem sikerült csatlakoznia a hálózathoz?

Ha nem sikerült a hálózathoz csatlakoznia kétféle megoldást próbálhat ki a kapcsolat helyreállításához.

## Első változat: WiFi kapcsolat elfelejtetése

Az Eduroam WiFi kapcsolat elfelejtetéséhez először kattintsunk a képernyő legalján a wifi hálózatot jelző ikonra a hangerőszabályozó ikontól balra.

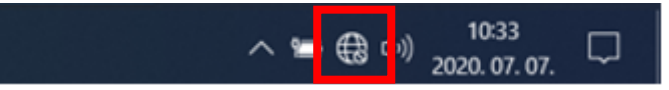

A megjelenő felugró ablakban kattintsunk jobb egérgombbal alul a "Wi-Fi" ikonra. Megjelenik egy "Gépház megnyitása" felirat, erre kattintsunk bal egérgombbal a gépház megnyitásához.

| ~~~~                                                                                                    | BCE VPN<br>Nincs internet              |  |  |  |
|----------------------------------------------------------------------------------------------------|----------------------------------------|--|--|--|
| (h.                                                                                                    | Cornet-EAP<br>Biztonságos              |  |  |  |
| (k.                                                                                                    | eduroam<br>Biztonságos                 |  |  |  |
| (k.                                                                                                    | Teszt<br>Biztonságos                   |  |  |  |
| Ŷ.                                                                                                    | Fészer.d007<br>Titkosítatlan           |  |  |  |
|                                                                                                    |                                        |  |  |  |
| Hálózati és internetbeállítások<br>Módosíthatja a beállításokat, például forgalmi díjasként állíthat<br>be egy kancsolatot |                                        |  |  |  |
| a                                                                                                    | Gépház megnyitása                      |  |  |  |
| Wi-Fi                                                                                                    | Repulesi Mobil elérési<br>üzemmód pont |  |  |  |
|                                                                                                    | へ 🎟 🤀 (小)) 10:33 💭                     |  |  |  |

A következő ablakban kattintsunk az "Ismert hálózatok kezelése" opcióra.

| Gépház                                           |                                                                                                    | - | × |
|--------------------------------------------------|----------------------------------------------------------------------------------------------------|---|---|
| 企 Kezdőlap                                       | Wi-Fi                                                                                                    |   |   |
| Beállítás keresése 🔎                             | Wi-Fi                                                                                                    |   |   |
| Hálázat ár internet                              | Be                                                                                                    |   |   |
| halozat es internet                              | Elérhető hálózatok megjelenítése                                                                                                    |   |   |
| 🖨 Állapot                                        | Hardvertulajdonságok                                                                                                    |   |   |
| n Wi-Fi                                          | Ismert hálózatok kezelése                                                                                                    |   |   |
| 문 Ethernet                                       | Véletlenszerű hardvercímek                                                                                                    |   |   |
| 📅 Telefonos hálózat                              | Ha véletlenszerű hardvercímeket használ, megnehezítheti másoknak,<br>hogy nyomon kövessék a tartózkodási helvét, miközben különböző Wi- |   |   |
| ∞ VPN                                            | Fi hálózatokhoz csatlakozik. Ez a beállítás az új kapcsolatokra van<br>hatással.                                                        |   |   |
| r∕⊳ Repülési üzemmód                             | Véletlenszerű hardvercímek használata                                                                                                   |   |   |
| <sup>(</sup> (1 <sup>))</sup> Mobil elérési pont | Ki                                                                                                    |   |   |

A megjelenő listában kattintsunk az "Eduroam" WiFi kapcsolatra, megjelenik két gomb, válasszuk az "Elfelejtést", így törlődnek a korábbi bejelentkezéshez kötődő adatok. Ez után zárja be ezeket az ablakokat és próbáljon meg újra csatlakozni az Eduroam Wi-Fihez, a WiFi kapcsolat listában.

| ← Gepház – □ ×                         | ← Gépház – □ ×                         |
|----------------------------------------|----------------------------------------|
| 命 Wi-Fi                                | ல Wi-Fi                                |
| lsmert hálózatok kezelése              | lsmert hálózatok kezelése              |
| + Új hálózat hozzáadása                | + Új hálózat hozzáadása                |
| Keresés ebben a listában 🔎             | Keresés ebben a listában 🖉             |
| Rendezés: Preferencia V Szűrés: Mind V | Rendezés: Preferencia V Szűrés: Mind V |
| Cornet-EAP                             | Cornet-EAP                             |
| i eduroam                              | eduroam                                |
| <i>icom</i>                            | Tulajdonságok Elfelejtés               |
| <i>(k</i> <sup>t</sup>                 | fic bicom                              |
| Segítség kérése                        | EXT EXT                                |
|                                        | R Segítség kérése                      |
|                                        |                                        |